# Heller Brown Rooms G53, 54, 55

#### Wireless internet access is available in the conference room!

### **Technology instructions**

Each room contains a 50" wall-mounted plasma display panel (PDP). Turning on the system:

Locate the plasma remote control, *either* attached to the side of the plasma screen or stored in the instructor cart. \**If remote is missing, controls are also on the bottom of the flat screen.*\*

- 1. Point the remote at the screen, and push the "<u>ON</u>" button.
- 2. Select input choices with the "SOURCE" button.
- 3. If you cannot find the remote, these controls are accessible, on the bottom of the plasma screen.

### Laptop Display:

- There are two laptop connection points in the room, one in the conference table pop-up, and one on top of the equipment storage cart.
- We recommend turning on the plasma and selecting input "<u>PC2</u>" prior to connecting & turning on your laptop.
- Now that the plasma display is ON, connect your laptop to either: the table pop-up using the supplied 15 pin cable w/audio, or the 2<sup>nd</sup> connecting cable at the corner cart. At this point, turn on your laptop. *\*\* Limit your laptop resolution, no higher than XGA (1024x768) or WXGA (1280x768) in these rooms. \*\** When signal is sent to screen, the pop up LED is green.
- **To access the network**, use your UNET name and password, in the USERS domain. \*\*For wireless connectivity, you may also log in as a guest user with your email address, once your laptop card recognizes the network.)

#### Volume levels:

Control them using the plasma remote control, or directly on the bottom of the plasma:  $\underline{VOL + or}$ . Use the "<u>MUTE</u>" button only when desired.

# VHS, DVD, or other media display:

Inside the equipment cart, you will find the **VHS & DVD players**, into which you may insert your tape or disc.

- On the plasma remote control, select "<u>AV</u>" for the VHS player, or select "<u>COMPONENT</u>" for the DVD player. Source select confirmation appears on the screen's top left hand corner.
- Use the VCR or DVD controls on the units themselves, or on the provided remote controls, stored in the instructor cart. <u>An infrared repeater, located on top of the plasma</u> <u>screen, will allow you to use these remotes in the</u> <u>conference room, with the equipment cart door closed.</u>
- 3. Audio CD's can also be played on the dvd player, or on your laptop's cd/dvd drive.
- 4. Other media choices may be played by ordering support equipment from Media Technology Services @ 6-4632 or 6-4429.

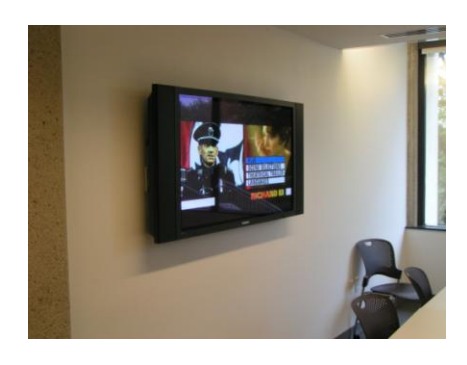

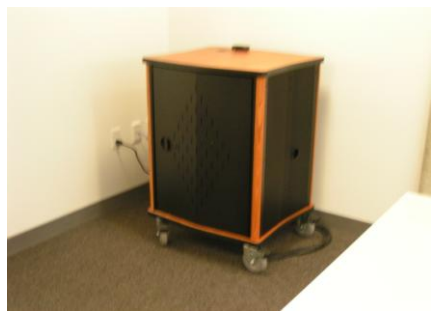

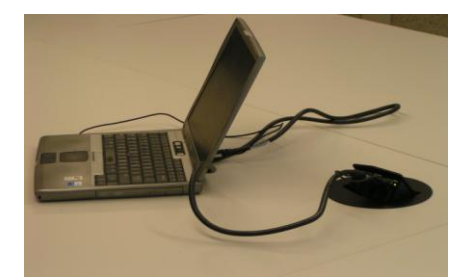

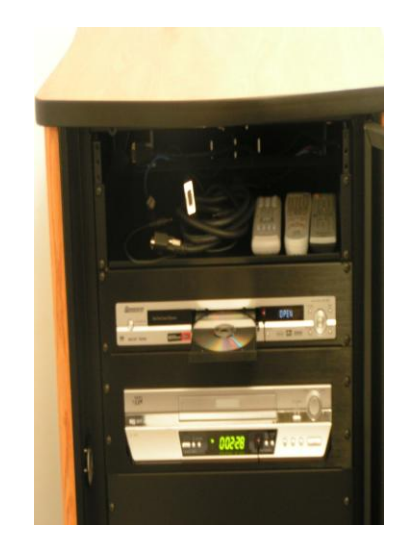

<u>Please turn off all items when</u> <u>finished.</u> <u>Return remotes to</u> <u>proper storage.</u> <u>Thank You!</u>

# Acquire key from administrative offices